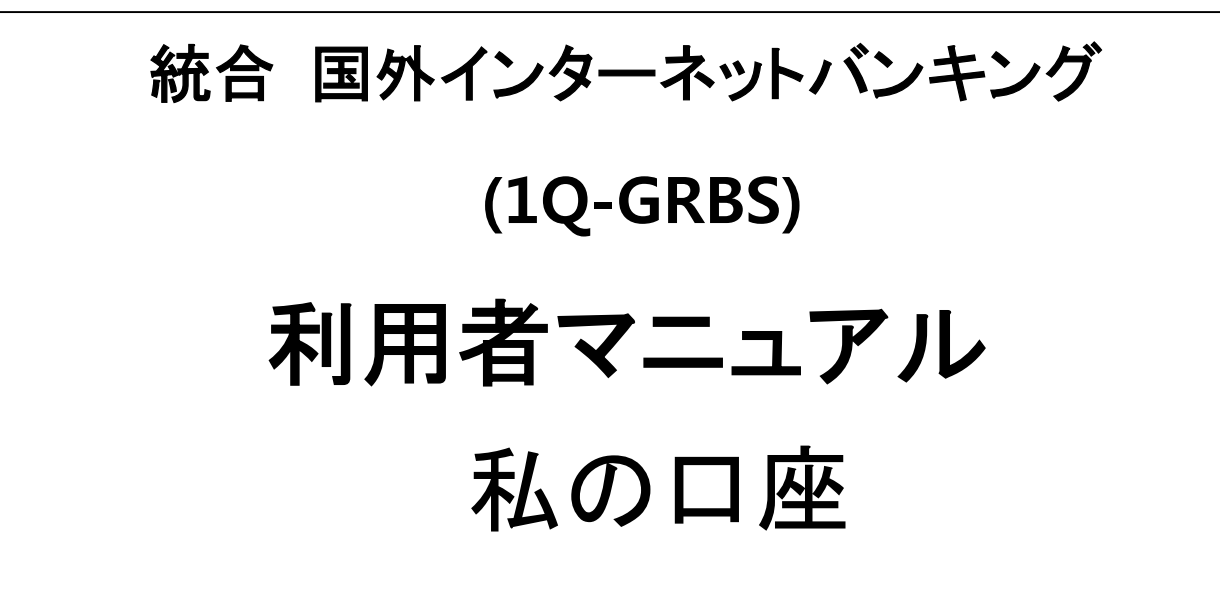

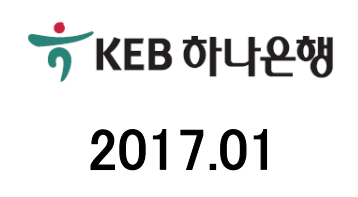

# 目次

| 1. | 業     | 务概要                 | .3 |
|----|-------|---------------------|----|
|    | 1.1   | 私の口座照会              | 3  |
|    | 1.2   | 取引 <del>内</del> 訳照会 | 3  |
|    | 1.3   | 小切手照会               | 3  |
|    | 1.4   | 業務手数料率照会            | 3  |
|    | 2.1   | 現在の為替レート照会          | 3  |
|    | 2.2   | 通貨別為替レート照会          | 3  |
|    | 2.3   | 為替レート推移分析           | 3  |
| 2  | 業     | 务構造                 | .4 |
|    | 2.1   | メニュー構造              | 4  |
|    | 2.2   | メニュー別機能説明           | 5  |
| 3  | 、メニ   | ューご利用ガイド            | .7 |
|    | 3.1   | 私の卬座                | 7  |
|    | 3.1.1 | 私の口座の照会             | 7  |
|    | 3.1.2 | 取引内訳照会              | 11 |
|    | 3.1.3 | 小切手照会               | 12 |
|    | 3.1.4 | 業務手数料率照会            | 14 |
|    | 3.2   | レート照会               | 15 |
|    | 3.2.1 | 現在の為替レート照会          | 15 |
|    | 3.2.2 | 通貨別為替レート照会          | 16 |
|    | 3.2.3 | 為替レート推移分析           | 17 |

## 1. 業務概要

## 1.1 私の口座照会

お客様が保有している口座の取引内訳(明細)照会と、小切手照会,平均残高照会、利息内訳(明細)照会等、 様々なお取引の照会が可能です。

## 1.2 取引内訳照会

■ 登録された口座の、一定期間の入出金取引内訳(明細)を、最新取引内訳(明細)順に照会することが可能です。

## 1.3 小切手照会

銀行で交付された当座小切手について明細を確認し、小切手の支払日と発行金額、状態、小切手イメージの 確認が可能です。

## 1.4 業務手数料率照会

KEBハナ銀行在日支店の銀行業務と関連した手数料の種類及びお支払方法、手数料率、1件当たりの手数料 金額等の照会が可能です。

## 2.1 現在の為替レート照会

■ KEBハナ銀行在日支店において公示された現在の為替レートの照会が可能です。

## 2.2 通貨別為替レート照会

■ KEBハナ銀行在日支店において公示された日中の為替レート変動内容の照会が可能です。

## 2.3 為替レート推移分析

期間別、通貨別に、為替レート推移分析が可能です。期間は最高 3ヶ月前まで、最終公示のレートを使用します。

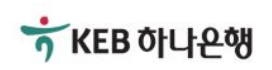

# 2. 業務構造

## 2.1 メニュー構造

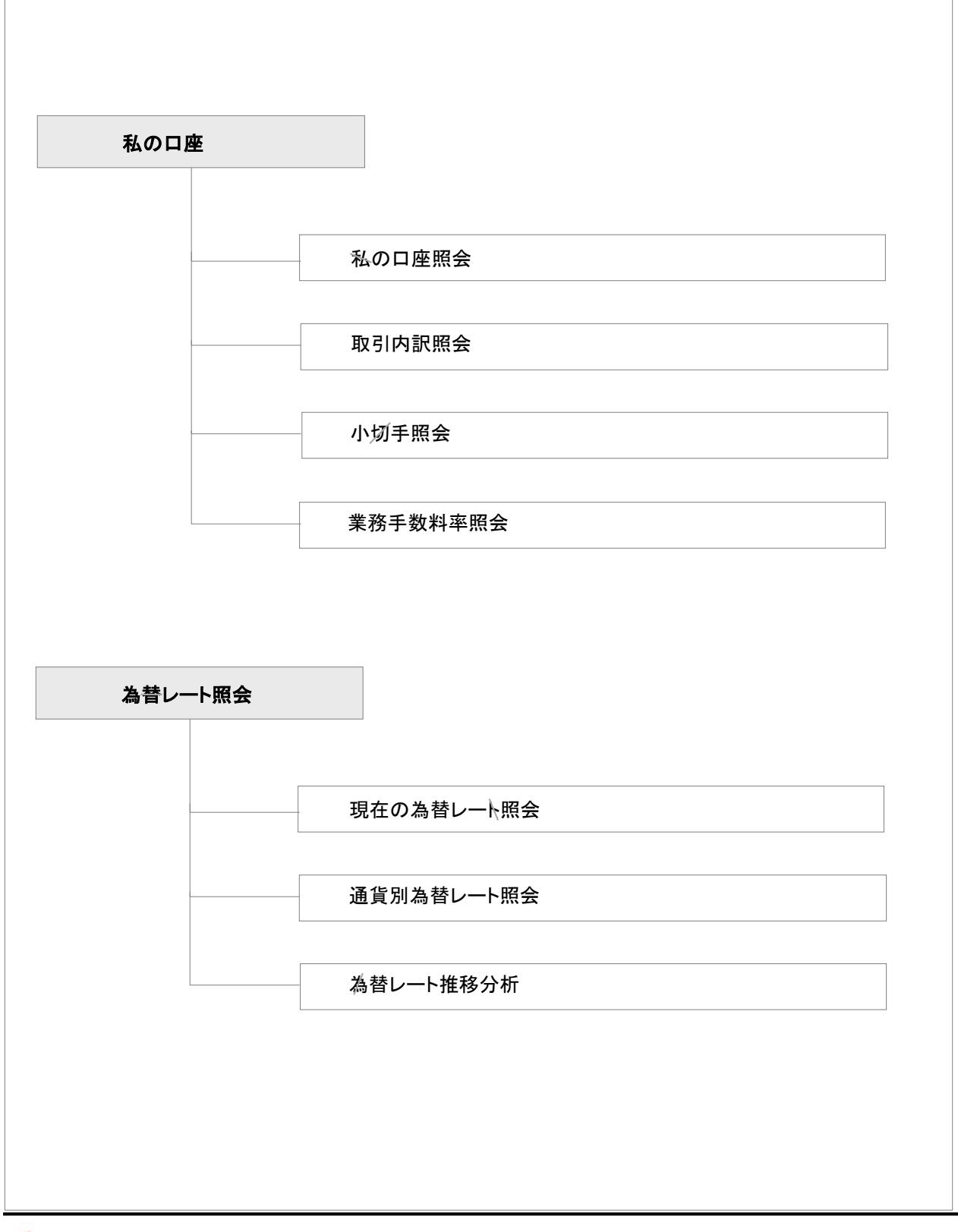

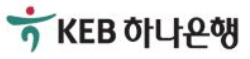

## 2.2 メニュー別機能説明

#### ■ 私の口座照会

お客様が保有している口座の取引内訳(明細)照会、小切手照会、平均残高照会、利息内訳(明細)照会等の様々なお取引の明細を照会するサービスです。

ロ座の種類によって、入出金が可能な口座、定期預金口座、積立式預金口座, 使用しない口座に区分し て照会が可能です。

リストに表示されている口座をクリックすると、口座の詳細な情報がポップアップで表示されます。

入出金が可能な口座では、取引内訳(明細)照会、小切手照会、平均残高照会、利息内訳(明細)照会、手 数料お支払照会が可能であり、振替/送金へのショートカット機能があります。

定期預金口座では、口座の状態によって、満期が到来していない預金(変更/解約予想照会/解約)とすでに満期が到来している預金(更新/解約予想照会/解約)のショートカット機能があります。

■ 取引内訳照会

登録された口座の、一定期間の入出金取引内訳(明細)を、最新取引内訳(明細)順に照会するサービスで す。

口座、期間を選択後、照会ボタンをクリックして取引内訳(明細)を照会することができます。

■ 小切手照会

銀行で交付された当座小切手についての明細を確認し、小切手の支払日と発行金額、状態を確認するサ ービスです。

ロ座、期間を選択後、照会ボタンをクリックし小切手情報を照会することができます。 照会結果に表示された小切手情報を選択すると、詳細内容の照会が可能です。

■ お取引手数料率照会

KEBハナ銀行在日支店でのお取引と関連した手数料の種類及びお支払方法、手数料率、1件当たりの手 数料金額等を照会するサービスです。 業務区分を選択後、照会ボタンをクリックし、業務手数料率を照会することができます。

#### 未物区力を送伏後、照云小ジンをプリンプし、未物子奴科平を照云することがで

#### ■ 現在の為替レート照会

KEBハナ銀行在日支店に公示された現在の為替レートを照会することができます。 照会したい通貨を選択後、照会ボタンをクリックすると、関連為替レート情報が画面に表示され、エクセル ダウンロード及び印刷が可能です。

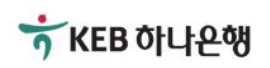

## ■ 通貨別為替レート照会

選択した通貨について、日中為替レート変動内容を照会することができます。 照会したい通貨及び日付を選択すると、関連為替レート情報が画面に表示され、エクセ<del>ル</del>ダウンロードお よび印刷が可能です。

■ 為替レート推移分析

期間別、通貨別に為替レート推移分析が可能です。

照会期間及び通貨を選択すると、推移分析グラフと該当詳細為替レート情報が画面に表示され、エクセル ダウンロードおよび印刷が可能です。

(☞推移分析グラフは explorer ブラウザの場合、9.0 以上でサポート可能です。)

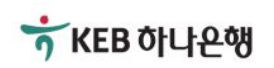

# 3. メニューご利用ガイド

## 3.1 私の口座

## 3.1.1 私の口座の照会

| 28, 2016 3:25:33 PM 基準                                                                                         |                                     |                                                                    |                             |                           |                                           |
|----------------------------------------------------------------------------------------------------|-------------------------------------|--------------------------------------------------------------------|-----------------------------|---------------------------|-------------------------------------------|
| 由に入出金ができる口座                                                                                                    |                                     |                                                                    |                             |                           |                                           |
| 口座番号                                                                                                    | 通貨                                  |                                                                    | 残高                          | ショート                      | ታット                                       |
| 1234-123-123456-12                                                                                             | JPY                                 |                                                                    | 1,262,090                   | ショート                      | カット                                       |
| 1234-123-123456-12                                                                                             | USD                                 |                                                                    | :                           | ショートカット                   | ×                                         |
| 期預金口座                                                                                                    |                                     |                                                                    | 振替<br>送金<br>取引内訳            | 8                         |                                           |
| 口座番号                                                                                                    |                                     | 通貨                                                                 | 平均残高期利息支払内                  | 、                         |                                           |
| 1234-123-123456-12                                                                                             |                                     | USD                                                                |                             | 《照会                       | 2,620.90                                  |
|                                                                                                    |                                     |                                                                    |                             |                           |                                           |
| 口座番号                                                                                                    |                                     | 通貨                                                                 |                             | 残高                        |                                           |
| 口座番号<br>1234-123-123456-12                                                                                     |                                     | 通貨<br>USD                                                          |                             | 残高                        | 12,620.90                                 |
| 口座番号<br>1234-123-123456-12<br>利用ガイド<br>お客様が保有して <del>い</del> る口<br>該当口座について、取引<br>ある場合)、手数料お支払<br>また、口座番号をクリッグ | 座の一覧と、各口<br>内訳(明細)照会、<br>な内訳(明細)照会( | <sup>通貨</sup><br>USD<br>座の各種照会取<br>小切手照会、平<br>該当事項がある <sup>3</sup> | な引が可能です。 均残高照会、利息 場合)を選択し、照 | 残高<br>.内訳(明細)照<br>会することがて | 12,620.90<br>会(該当 <del>事</del> )<br>ごきます。 |

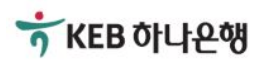

| 口座詳細情報                                              |                             |                  |              | ×   |
|-----------------------------------------------------|-----------------------------|------------------|--------------|-----|
| Nov 28, 2016 3:31:37 PM 基準                          | Ē                           |                  |              | ^   |
| 自由に入出金が                                             | できる口座                       |                  |              |     |
|                                                     |                             |                  |              |     |
| 商品名                                                 | CURRENT DEPOSI              | TS               |              |     |
| 口座番号                                                | 123412312345612             |                  |              |     |
| 通貨                                                  | USD                         |                  |              |     |
| 預金主名                                                | HONG GIL DONG               |                  |              |     |
| 残高                                                  | 12,620.90                   |                  |              |     |
| 出金可能金額                                              | 12,620.90                   |                  |              |     |
| 支払停止金額                                              | 0.00                        |                  |              |     |
| 新規日                                                 | Jan 12, 2004                |                  |              |     |
| 最近取引日                                               | Nov 23, 2016                |                  |              |     |
| - 印刷ボタンをクリックす。<br>平均残高照会                            | ると、該当ページが印刷                 | いたます。            |              | ×   |
| 期間 1ヶ月                                              | 目                           | 照会               |              |     |
|                                                     | 座名                          | 通貨               | 平均残高         | _   |
| CURRENT                                             | DEPOSITS                    | USD              | 1,926.83     |     |
|                                                     |                             |                  | <b>(</b> ] B | ank |
| 利用ガイド<br>−「」互由に入出金ができる<br>画面で、該当口座につい <sup>-1</sup> | ロ座」のショートカットで<br>て、平均残高を照会しま | 、平均残高照会を選<br>ます。 | 髪択した場合に表示される |     |

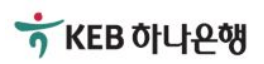

| 利息支                                    | 友 <b>払内訳</b> 則                   | 照会                                                   |                     |        |                                                               | × |
|----------------------------------------|----------------------------------|------------------------------------------------------|---------------------|--------|---------------------------------------------------------------|---|
| <b>پ</b><br>Nov 28, 20                 | <b>期間</b><br>016 3:45:02 PM      | 3ヶ月間<br>▼ 開会<br>基準                                   |                     |        |                                                               |   |
|                                        | 取引日                              | 摘要                                                   | 税引前利息               | 税金     | 税金後利息                                                         |   |
| No                                     | ov 25, 2016                      | Capitalization of Interest                           | 4.80                | 0.00   | 4.80                                                          |   |
| O                                      | ct 25, 2016                      | Capitalization of Interest                           | 5.70                | 0.00   | 5.70                                                          |   |
| 利用ガ<br>- 自由 <del>i</del><br>される<br>(口座 | イド<br>モ入出金がで<br>る画面で、該<br>によって表示 | きる口座のショートカットで、利頼<br>当日座について利息内訳(明細)<br>されない場合があります。) | 急受取内訳照会<br>)を照会します。 | を選択じたは | 日<br>日<br>日<br>日<br>日<br>日<br>日<br>日<br>日<br>日<br>日<br>日<br>日 | k |

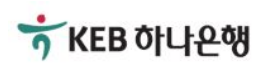

| 手   | 数料徵収照                                                   | 슻                                          |                                        | ×                 |
|-----|---------------------------------------------------------|--------------------------------------------|----------------------------------------|-------------------|
| Nov | <b>期間</b><br>28, 2016 3:56:18 PN                        | 1ヶ月間<br>▲<br>1 基準                          | 照会                                     |                   |
|     | 取引日                                                     | 入金/支払区分                                    | 手数料名                                   | 徴収手数料             |
|     | Nov 25, 2016                                            | Credit                                     | CASH COMM(DEPOSIT)                     | USD 20.00         |
| - E | 利用ガイド<br>自由に <del>入</del> 出金がで<br>で、該当口座につ<br>(口座によって表示 | きる口座のショートカット<br>いての手数料お支払内<br>えされない場合があります | ∽で、手数料支払を選択した場合<br>訳(明細)を照会します。<br>す。) | 全<br>広<br>表示される画面 |

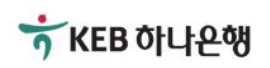

## 3.1.2 取引内訳照会

| 口座番号                     |            | 1234-123 | -123456-12 | •             | 出金可能金額   | USE       | 0 12,620.90                           |  |
|--------------------------|------------|----------|------------|---------------|----------|-----------|---------------------------------------|--|
| 照会期間                     |            | 1ヶ月間     |            | ▼ 照           | <u>ک</u> |           |                                       |  |
| v 29, 2016 8:50          | ):36 AM 基準 |          |            |               |          |           |                                       |  |
| 取引時刻                     | ł          | 商要       | 入金/支払      | 4             | 金額       | 残高        | 通帳表示内容                                |  |
| lov 23, 2016<br>15:36:24 | LINKED TR  | ₹X       | 入金         |               | 100.00   | 12,620.9  | 0 AAAAA GROUP CO LTD                  |  |
| lov 23, 2016<br>08:38:54 | LINKED TR  | xx       | 支払         |               | 3.51     | 12,651.3  | 6 Outward Remit To Local<br>Bank (IB) |  |
| lov 23, 2016<br>08:38:54 | LINKED TR  | RX .     | 支払         |               | 70.76    | 12,654.8  | 7 TO HONG GIL<br>DONG/SINGAPORE       |  |
| lov 23, 2016<br>08:31:08 | LINKED TR  | RX .     | 支払         | 14.06         |          | 12,725.63 | Cable Charge (SGD)                    |  |
| lov 23, 2016<br>08:31:08 | LINKED TR  | RX       | 支払         | 10.00 12      |          | 12,739.6  | 9 Handling Commission (USI            |  |
| lov 23, 2016<br>08:31:08 | LINKED TR  | RX       | 支払         |               | 50.00    | 12,749.6  | 9 TO HONG GIL<br>DONG/CANADA          |  |
|                          | 始金額        |          | 支払総額       |               | 入金編      | 総額        | 最終金額                                  |  |
| 開女                       | 開始金額 支     |          |            | 148.33 100.00 |          | 12,620.9  |                                       |  |
| 開女                       | 12,79      |          |            |               |          |           |                                       |  |

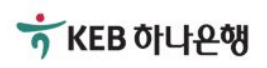

## 3.1.3 小切手照会

| 口座番号                     | 1234-123-123456-1 | 2 💌     |          |                  |           |
|--------------------------|-------------------|---------|----------|------------------|-----------|
| 期間                       | 3ヶ月間              | ▼ 照会    | <u>×</u> |                  |           |
| v 29, 2016 9:15:22 AM 基準 |                   |         |          |                  |           |
| 小切手種類                    | 交付日               | 合計小切手数  | 未提示小切手数  | 支払小切手数           | 紛失・盗難・不渡り |
| PERSONER CHECK           | Oct 25, 2016      | 1       | 0        | 1                | 0         |
| PERSONER CHECK           | Oct 11, 2016      | 1       | 0        | 1                | 0         |
| PERSONER CHECK           | Oct 5, 2016       | 1       | 0        | 1                | 0         |
| PERSONER CHECK           | Sep 15, 2016      | 2       | 0        | 2                | 0         |
| PERSONER CHECK           | Aug 28, 2016      | 25      | 22       | 3                | 0         |
| 振替                       | 送金                |         |          |                  |           |
| 利田ガイド                    |                   |         |          |                  |           |
|                          |                   |         |          |                  |           |
| ・小切手照会では                 | 、お客様が保有し          | ている口座の小 | 切手発行内訳の期 | <b>孫会が可能です</b> 。 | <b>)</b>  |
| 小切手の種類を                  | 選択すると、該当          | 小切手について | の詳細内訳を確認 | 見できます。           |           |
|                          |                   |         |          |                  |           |

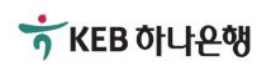

| 小切手詳細                   | 照会                |              |            |             | ↓ Download 🔓 Print |
|-------------------------|-------------------|--------------|------------|-------------|--------------------|
| 銀行で交付された当座              | <b>座小切手の明細を確認</b> | 、小切手支払日と到    | 総合金額、状態を確認 | 忍することが出来ます。 |                    |
|                         |                   |              |            |             |                    |
| 参照番号                    | ABC0123456789     | 012          |            |             |                    |
| 期間                      | 3ヶ月間              | ▼ 照:         | È          |             |                    |
| Nov 29, 2016 9:21:09 AM | 基準                |              |            |             |                    |
| 小切手番号                   | 発給日               | 支払日          | 支払取消日      | 発行金額        | 状態                 |
| 01234567                | Sep 15, 2016      | Sep 15, 2016 | -          | 460.0       | COMPLETE           |
| 01234566                | Sep 15, 2016      | Sep 15, 2016 | -          | 50,000.0    | COMPLETE           |
| 振替                      | 送金                | 目録           |            |             |                    |
|                         |                   |              |            |             |                    |
|                         |                   |              |            |             |                    |
| 利用ガイド                   |                   |              |            |             |                    |
| - 小切手詳細                 | 照会では、お客様:         | が保有しているロ     | コ座の小切手発行   | テ内容について、    |                    |
| 詳細な照会が                  | が可能です。            |              |            |             |                    |
| - 発行済み小                 | 切手について、支持         | ム日と金額、及び     | 状態の照会が可    | 「能です。       |                    |
|                         |                   |              |            |             |                    |
|                         |                   |              |            |             |                    |
|                         |                   |              |            |             |                    |
|                         |                   |              |            |             |                    |

## 3.1.4 業務手数料率照会

| 手数料照会                     |                                |          |            |            | ロダウンロード 日印刷 |
|---------------------------|--------------------------------|----------|------------|------------|-------------|
| KEBハナ銀行営業店の               | D銀行業務に関する手数料の                  | 種類及び徴収方法 | 去、手数料率、1件計 | 当たりの手数料などの | 照会が出来ます。    |
|                           |                                |          |            |            |             |
| 業務区分                      | DEPOSIT                        | • 照      | 会          |            |             |
| Nov 29, 2016 9:04:21 AM 基 | 進                              |          |            |            |             |
| 手数料業務コード                  | 手数料名                           | 取引通貨     | 手数料通貨      | 基本手数料率     | 基本手数料金額     |
| DEPOSIT                   | CHECK REJECT                   | HKD      | HKD        | 0.000000   | 150.00      |
| DEPOSIT                   | ACCOUNT CLOSING<br>FEE(SAVING) | HKD      | HKD        | 0.000000   | 200.00      |
| DEPOSIT                   | DOMESTIC TR<br>NOCUST(SHA)     | HKD      | HKD        | 0.000000   | 150.00      |
| DEPOSIT                   | DOMESTIC TR<br>NOCUST(SHA)     | USD      | USD        | 0.000000   | 19.30       |
| DEPOSIT                   | CASH COMM<br>(WITHDRAWAL)      | CNY      | CNY        | 0.250000   | 0.00        |
| DEPOSIT                   | CASH COMM<br>(WITHDRAWAL)      | HKD      | HKD        | 0.250000   | 0.00        |
| DEPOSIT                   | CASH COMM<br>(WITHDRAWAL)      | KRW      | KRW        | 0.250000   | 0.00        |
| DEPOSIT                   | CASH COMM<br>(WITHDRAWAL)      | USD      | USD        | 0.250000   | 0.00        |
| DEPOSIT                   | MAILING CHECK                  | HKD      | HKD        | 0.000000   | 20.00       |
| DEPOSIT                   | DOMESTIC TR<br>(OUR)           | HKD      | HKD        | 0.000000   | 150.00      |
| DEPOSIT                   | DOMESTIC TR<br>(OUR)           | USD      | USD        | 0.000000   | 19.30       |
| DEPOSIT                   | CHECK DELIVERY<br>CHARGE(PERS) | CNY      | CNY        | 0.000000   | 21.00       |
| DEPOSIT                   | CHECK DELIVERY<br>CHARGE(PERS) | HKD      | HKD        | 0.000000   | 25.00       |
| DEPOSIT                   | ISSUE BANKER<br>CHECK          | HKD      | HKD        | 0.000000   | 60.00       |
|                           |                                |          |            |            |             |

利用ガイド

銀行とのお取引と関連した手数料情報の照会が可能です。

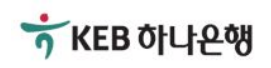

# 3.2 レート照会

## 3.2.1 現在の為替レート照会

| 現在 <b>の</b>                              | 為替レー                                         | <b>ト</b> 照会                       |                                         |                                |                               | J Downlo                            | ad 🔒 Print |
|------------------------------------------|----------------------------------------------|-----------------------------------|-----------------------------------------|--------------------------------|-------------------------------|-------------------------------------|------------|
| 営業店に告                                    | 示された現在の為教                                    | 替レートが照会でる                         | きます。                                    |                                |                               |                                     |            |
|                                          |                                              |                                   |                                         |                                |                               |                                     |            |
| 通貨                                       | 全位                                           | * •                               | 照会                                      |                                |                               |                                     |            |
| Nov 29, 2016 9:0                         | )7:39 AM 基準                                  |                                   | 2                                       | 潜レート告示日:N                      | lov 29, 2016 <del>告示時</del> 間 | <b>]</b> :00:05:06(回次) <sup>]</sup> | 単位通貨 : USD |
| 诵呰                                       | 送                                            | È                                 | 現金                                      | 2                              | 小切                            | 手                                   | 売買         |
|                                          | 送る場合                                         | 受取る場合                             | 購入する場合                                  | 売る場合                           | 購入する場合                        | 売る場合                                | 基準率        |
| USD                                      | 1.000000                                     | 1.000000                          | 1.000000                                | 1.000000                       | 1.000000                      | 1.000000                            | 1.000000   |
| HKD                                      | 7.781900                                     | 7.721900                          | 7.796900                                | 7.706900                       | 7.781900                      | 7.721900                            | 7.751900   |
| JPY                                      | 105.676300                                   | 103.583700                        | 106.199450                              | 103.060550                     | 105.676300                    | 103.583700                          | 104.630000 |
| GBP                                      | 1.206810                                     | 1.231190                          | 1.200715                                | 1.237285                       | 1.206810                      | 1.231190                            | 1.219000   |
| CHF                                      | 0.997880                                     | 0.978120                          | 1.002820                                | 0.973180                       | 0.997880                      | 0.978120                            | 0.988000   |
| AUD                                      | 0.751410                                     | 0.766590                          | 0.747615                                | 0.770385                       | 0.751410                      | 0.766590                            | 0.759000   |
| SGD                                      | 1.405617                                     | 1.377783                          | 1.412576                                | 1.370825                       | 1.405617                      | 1.377783                            | 1.391700   |
| CAD                                      | 1.354612                                     | 1.327788                          | 1.361318                                | 1.321082                       | 1.354612                      | 1.327788                            | 1.341200   |
| <ul> <li>・為替レー</li> <li>・通貨名の</li> </ul> | <b>亥サービス(こ対</b><br>ト(はマーケット状況(<br>*表示(は単位通貨を | する案内事項<br>こより、変更される<br>-取引別通貨(こ分( | <ul> <li> <ul> <li></li></ul></li></ul> | 2 <b>・ …</b>                   | f意味します。(単f                    | 立通貨 / 通貨)                           |            |
| 利用力<br>- 在日<br>照会                        | マド<br>支店に公示され<br>こしたい通貨を選                    | れだ現在の為<br>親大すると、関                 | 替レートを照会す<br>連詳細レートが                     | する <del>画</del> 面です。<br>表示されます | ,                             |                                     |            |

## 3.2.2 通貨別為替レート照会

| 通貨                     | 別 <b>為</b> 替            | レート照              | 会               |                    |                  |                 | <b>↓</b> ] Downloa | d 🔓 Print       |
|------------------------|-------------------------|-------------------|-----------------|--------------------|------------------|-----------------|--------------------|-----------------|
| お客様                    | が選択した通貨                 | 皆に対して日中為          | 潜レート変動内         | 訳を照会すること           | が出来ます。           |                 |                    |                 |
|                        |                         |                   |                 |                    |                  |                 |                    |                 |
| 通貨                     |                         | HKD               | -               |                    |                  |                 |                    |                 |
| 日付                     |                         | 2016/10/05        | i m             | 숦                  |                  |                 |                    |                 |
| Nov 29, 201            | 6 9:11:10 AM ½          | 基準                |                 |                    |                  |                 | 通貨:HKD 日付          | † : Oct 5, 2016 |
| 告示                     | 示回次                     | 送                 | 金               | 現金                 | È                | 小切              | 手                  | 売買              |
| 回次                     | 時間                      | 送る場合              | 受取る場合           | 購入する場合             | 売る場合             | 購入する場合          | 売る場合               | 基準率             |
| 2                      | 10:10:05                | 7.785900          | 7.725900        | 7.800900           | 7.710900         | 7.785900        | 7.725900           | 7.755900        |
| 1                      | 11:10:04                | 7.784900          | 7.724900        | 7.799900           | 7.709900         | 7.784900        | 7.724900           | 7.754900        |
| •<br>• 為替              | レートはマーケ                 | ット状況により、          | 変更されることか        | 「あります。             |                  |                 |                    |                 |
| <b>→</b><br>一 孔<br>一 別 | 用ガイド<br>王日支店に<br>孫会したい道 | 公示された通<br>通貨と期間を) | 貨の日中為<br>選択すると、 | 替レート変動内<br>関連詳細為替日 | 9容を照会す<br>レートが表示 | る画面です。<br>されます。 |                    |                 |
|                        |                         |                   |                 |                    |                  |                 |                    |                 |

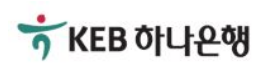

## 3.2.3 為替レート推移分析

| 為替レート                                                              | 推移分析       |              |            |           | 💭 Download 🛱 Print |
|--------------------------------------------------------------------|------------|--------------|------------|-----------|--------------------|
| 期間別・通話別に為                                                          | 著レート推移分析が可 | 能です。期間は最高3ヶ  | 月前まで、最終告示回 | 次の為替レートを使 | 用します。              |
| 照会期間                                                               | 直接日付選択     | ✓ 2016/10/03 | 2016/10/07 | 照会        |                    |
| 通貨                                                                 | KRW        | •            |            |           |                    |
| 150<br>145<br>140<br>135<br>130<br>125<br>120<br>115<br>105        |            |              |            | •         |                    |
| 100<br>100<br>095<br>090<br>085<br>080<br>075<br>070<br>065<br>060 |            |              |            |           |                    |

Nov 29, 2016 9:12:50 AM 基準

| 照会期間       | 送金           |              | 現金           |              | 小切手          |              | 士巴甘淮玄        |
|------------|--------------|--------------|--------------|--------------|--------------|--------------|--------------|
|            | 送る場合         | 受取る場合        | 購入する場合       | 売る場合         | 購入する場合       | 売る場合         | 元貝至中平        |
| 2016/10/03 | 1,089.386100 | 1,111.393900 | 1,133.401700 | 1,067.378300 | 1,111.393900 | 1,089.386100 | 1,100.390000 |
| 2016/10/04 | 1,093.455000 | 1,115.545000 | 1,137.635000 | 1,071.365000 | 1,115.545000 | 1,093.455000 | 1,104.500000 |
| 2016/10/05 | 1,102.266000 | 1,124.534000 | 1,146.802000 | 1,079.998000 | 1,124.534000 | 1,102.266000 | 1,113.400000 |
| 2016/10/06 | 1,098.999000 | 1,121.201000 | 1,143.403000 | 1,076.797000 | 1,121.201000 | 1,098.999000 | 1,110.100000 |
| 2016/10/07 | 1,103.553000 | 1,125.847000 | 1,148.141000 | 1,081.259000 | 1,125.847000 | 1,103.553000 | 1,114.700000 |

● 当該サービスに対する案内事項です。

・為替レートはマーケット状況により、変更されることがあります。

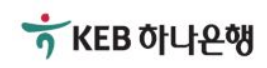